## ACESSO AO AVA - ESAP

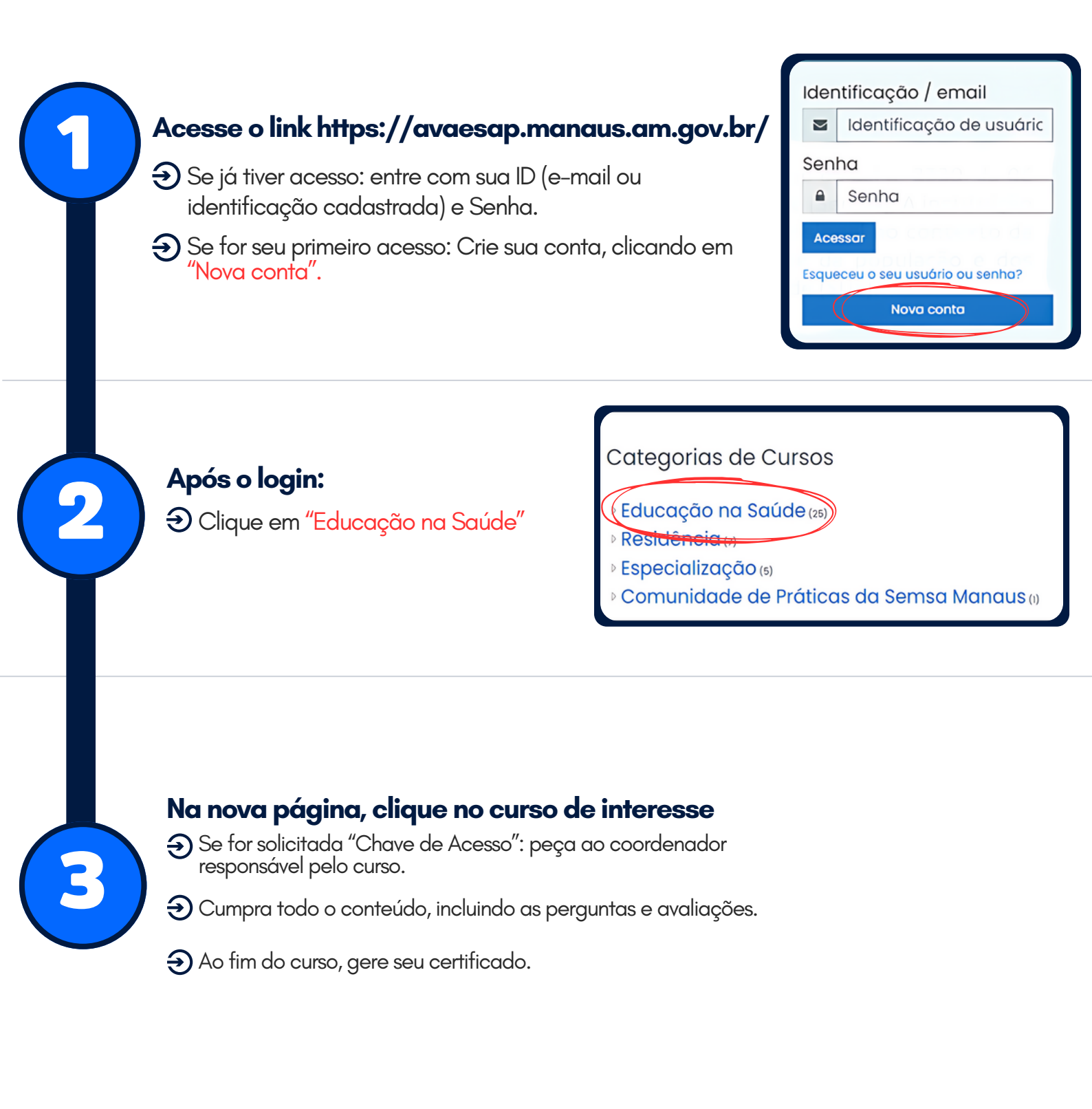

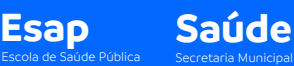

Manaus